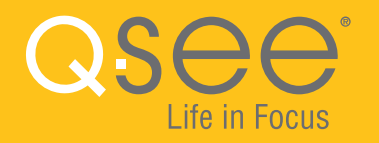

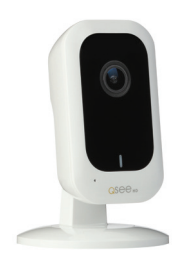

# 3MP WI-FI MINI CAMERA QUICK START GUIDE

ENGLISH

# WELCOME!

Congratulations on your latest purchase and welcome to the Q-See family. Prepare to see the superior clarity and resolution provided by the latest Wi-Fi series camera. This guide includes everything you will need to help get your camera up and running right out of the box. We are excited to have you on board, and thank you for choosing Q-See!

## WHAT'S INCLUDED

Setup is simple, fast, and designed to get you monitoring your home or business in no time.

- (1) QCW3MP16 Wi-Fi Camera
- (1) USB Power Adapter
- (1) Micro USB Cable
- (1) 16GB Micro SD Card
- (1) Mounting Sticker
- (1) Mounting Hardware

## **GET CONNECTED**

Find the desired location for your camera to be placed. If you are going to be mounting the camera, please use the included mounting hardware to secure the camera firmly to the wall. **Please make sure to go through all of the steps and test the system completely before mounting the cameras.** 

Use the provided micro USB cable and USB power adapter to power the camera. Plug the power adapter into a surge protector and plug the micro USB end of the cable into the camera and wait until the indicator light begins to flash. You are now ready to setup the camera.

**IMPORTANT:** Go through all of the steps to setup and test your system before mounting any cameras or hardware. Always visit **www.q-see.com/support** to find the most recent guides and up-to-date support for your Q-See products.

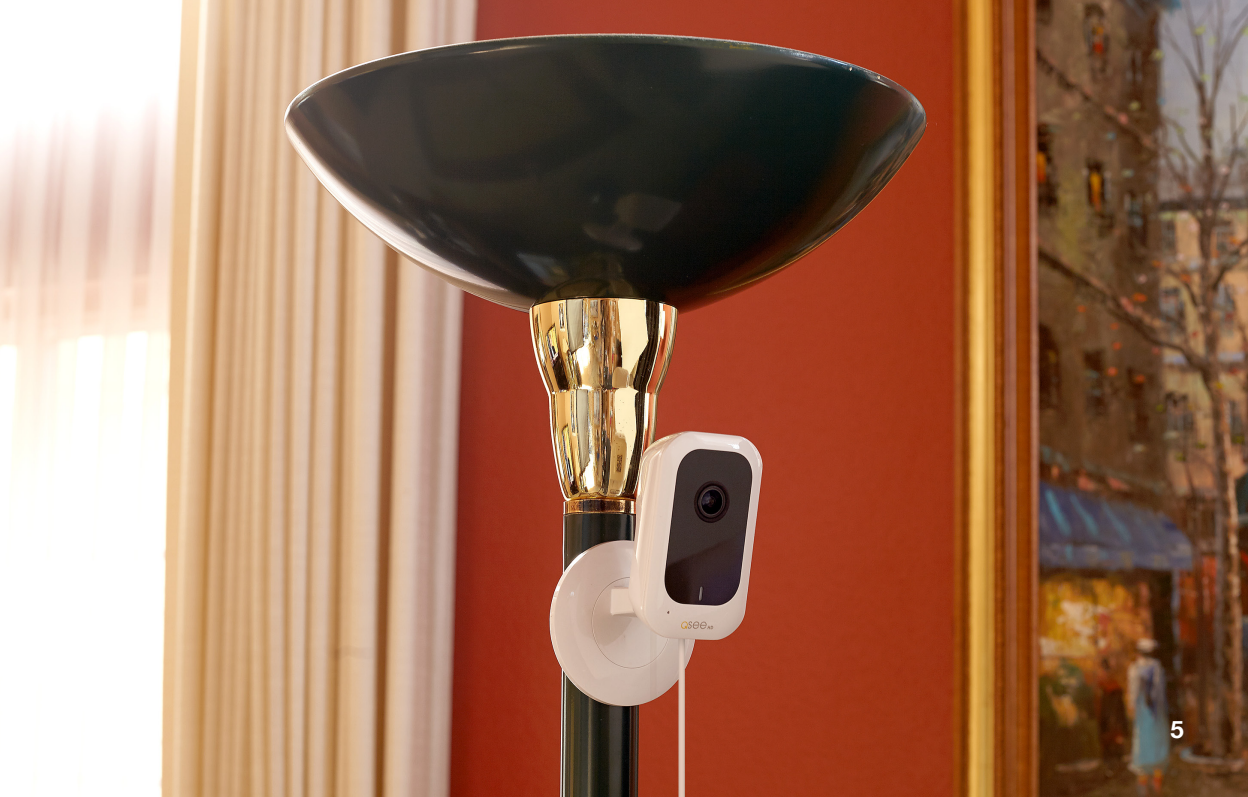

**STEP 1** 

The first step to this exciting journey is to register your device on the Q-See Support Portal at **www.q-see.com/register**. The username and password used to register your device are not the same ones used to log in to your camera. Please write down your username and password in the space provided below:

Username: \_\_\_\_

Password:

- You will receive regular updates about the latest firmware version for your camera.
- $\overline{\mathbf{A}}$ 
  - Registering your product will streamline warranty claims and support requests by syncing your registered product with your account.
- - You will be able to receive customized support for your device.
- - You can easily find other Q-See products that are compatible with your device.

#### **STEP 2** DOWNLOAD & INSTALL THE QC VIEW APP

### NOTE: Ensure that your mobile device is connected to the Wi-Fi network you wish to use for your camera.

Download the **QC View** App from the App Store on your mobile device. Once the app has been installed select the Menu  $\equiv$  button in the top left corner, followed by Device Manager.

**NOTE:** If you already have a QCW Wi-Fi NVR, this camera will automatically try to connect to it. Start using the NVR quick start guide to complete setup. If you would like to use this as a standalone device, disconnect or power off your Wi-Fi NVR before proceeding.

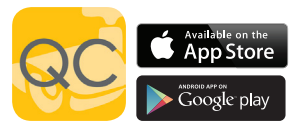

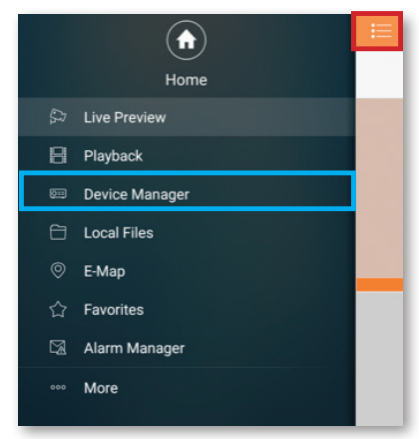

\*All screenshots in this guide are from the QC View app on iOS.

#### STEP 3 ADD A NEW DEVICE

In Device Manager, press the "+" in the top right corner to add a new device. Select "Wi-Fi configuration" and create a name for your camera. Tap the QR code icon in the SN field and then scan the QR code located on the back camera panel (see page 14 the for QR code location). Once the QR code has been scanned, complete the remaining username and password fields and hit next: (default)

Username: admin (default) Password: admin (default)

| <             | WIFI configuration |
|---------------|--------------------|
| Name:         | WiFi Camera        |
| SN:           | 1M04B4DYAZ00014    |
| Username:     | admin              |
| Password:     |                    |
| Live Preview: | Extra >            |
| Playback:     | Extra >            |
|               | Next               |

#### **STEP 4** CONFIGURE YOUR WI-FI

Your mobile device must be connected to the same Wi-Fi network you wish to use for your Wi-Fi camera. Enter the Wi-Fi Password for your network then select Next.

| ×            | Add WIFI device              |
|--------------|------------------------------|
| Network Cont | igur Device Configurati Done |
| SSID : AS    | SUS                          |
| •••••        |                              |
|              | Next                         |

**NOTE:** If you are experiencing an issue connecting to your Wi-Fi network due to distance, Q-See recommends adding a Wi-Fi Extender to improve the Wi-Fi signal and bandwidth.

#### **STEP 5** START LIVE PREVIEW

Once your device has been added successfully, select Start Live Preview to view the feed from your camera.

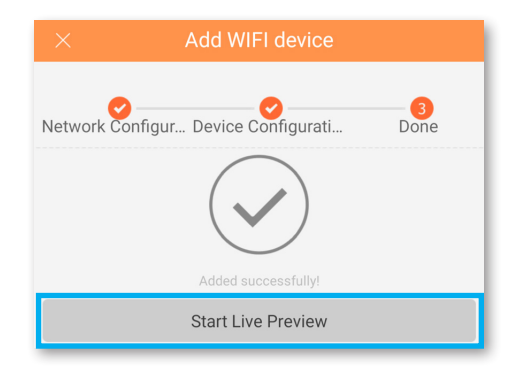

#### **STEP 6** VIEW THE LIVE VIDEO FEED

Your camera has been set up successfully. You can now access your camera feed anytime and anywhere using the QC View App.

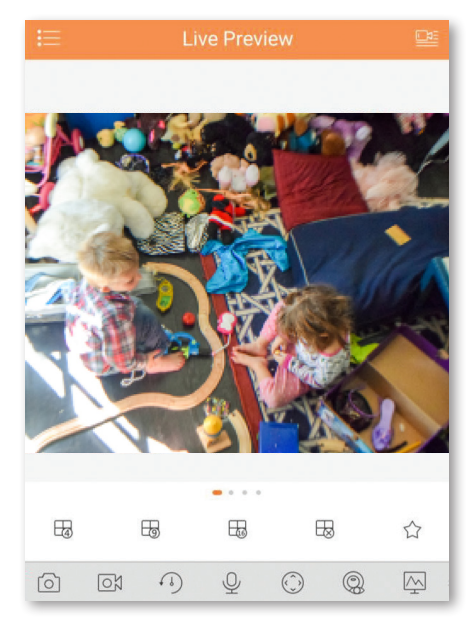

#### **STEP 7** Add to an existing QC NVR system

If you would like to add this camera to your existing QC Series NVR, log in to your NVR and go to Remote Devices. Select your camera from the device list and click Add The camera feed will appear on your NVR. The NVR has to be connected to the same network as your mobile device for the initial setup process. Visit www.q-see.com/support to verify if your system is compatible with this camera

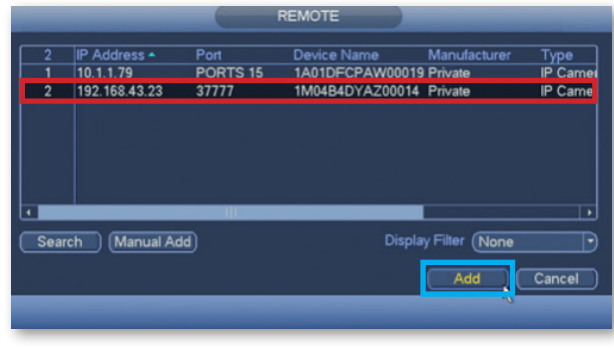

\*This screenshot is from a QC Series NVR.

#### ADDITIONAL FEATURES BASE ADJUSTMENT AND TWO-WAY TALK

The Wi-Fi Mini Camera features an adjustable magnetic base which can be easily attached to any metal surface, or mounted with metal screws to the desired location. The LED indicator light will ensure that your camera is connected to Wi-Fi. The camera's microphone and speaker will enable you to both hear and speak through your camera for two-way audio purposes, giving you enhanced control over the security of the location.

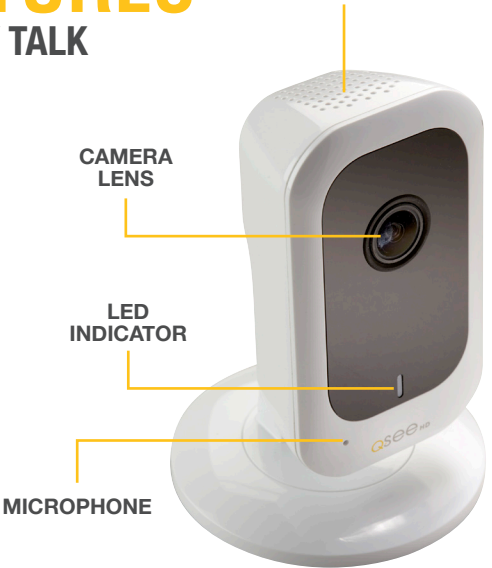

SPFAKER

#### **ADDITIONAL FEATURES** PORTS & RESETTING YOUR CAMERA

Your camera's micro USB port is conveniently located beneath the QR code on the back of the housing, and the micro SD memory card slot is found on the bottom of your camera for easy access. Your device also comes with a "reset" button situated at the back of the camera (beneath the bar code), allowing you to easily change Wi-Fi networks, or deal with any connectivity issues that you may encounter. Press and hold the reset button for 15 seconds. in order to reset the camera to its original factory settings.

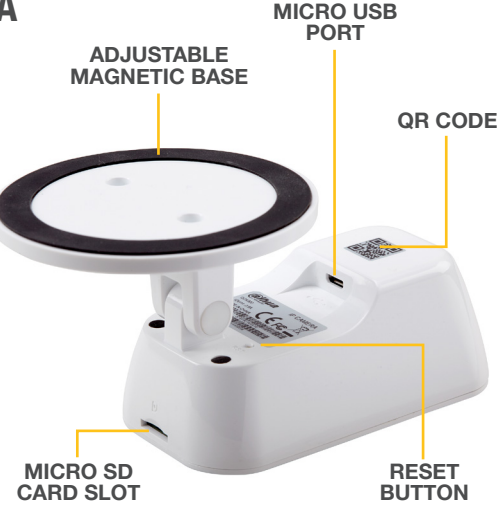

#### **Regulatory Information**

FCC Information

This device complies with Part 15 of the FCC Rules. Operation is subject to the following two conditions:

(1) This device may not cause harmful interference, and

(2) This device must accept any interference received, including interference that may cause undesired operation.

Attention that changes or modification not expressly approved by the party responsible for compliance could void the user's authority to operate the equipment.

Note: This product has been tested and found to comply with the limits for a Class B digital device, pursuant to Part 15 of the FCC Rules. These limits are designed to provide reasonable protection against harmful interference in a residential installation. This product generates, uses, and can radiate radio frequency energy and, if not installed and used in accordance with the instructions, may cause harmful interference to radio communications. However, there is no guarantee that interference will not occur in a particular installation. If this product dese naves harmful interference to radio or television reception, which can be determined by turning the equipment off and on, the user is encouraged to try to correct the interference by one or more of the following measures:

· Reorient or relocate the receiving antenna.

- . Increase the separation between the equipment and receiver.
- . Connect the equipment into an outlet on a circuit different from that to which the receiver is connected.
- . Consult the dealer or an experienced radio/TV technician for help.

This equipment should be installed and operated with a minimum distance 20cm between the radiator and your body.

1.2.51.32.Tgz001-000

Q-See is always here to answer your questions and take your valued suggestions. Visit us at **www.q-see.com/support** for 24/7 support and access to our Support Portal.

**DISCLAIMER:** Although Q-See has made every effort to ensure that the information in this guide was correct at the time of printing, Q-See does not assume any liability to any party for any loss, damage, or disruption caused by any errors, omissions, or typos that may occur.

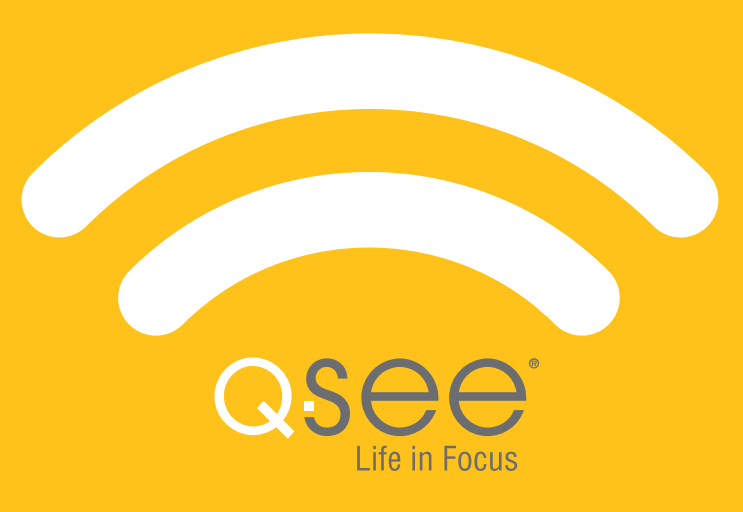